# Guía para darse de alta en la plataforma EasyChair

Los autores que deseen enviar ponencias al congreso ATICA2023, deberán acceder a la dirección web:

https://easychair.org/conferences/?conf=atica2023

Si es la primera vez que accede a un congreso de easychair, deberá darse de alta utilizando el enlace "create an accout" que verá en la ventana de LOGIN.

| 1.00 |            |                   |                        |                             |
|------|------------|-------------------|------------------------|-----------------------------|
| Log  | in         |                   |                        |                             |
|      |            |                   |                        |                             |
|      | asyChair a | asyChair account, | asyChair account, crea | asyChair account, create an |

Los pasos a seguir para crear una cuenta son los siguientes:

#### 1.- Demostrar que no eres un robot

Para evitar altas fraudulentas, el sistema exige pasar por un examen para comprobar que es una persona quien responde:

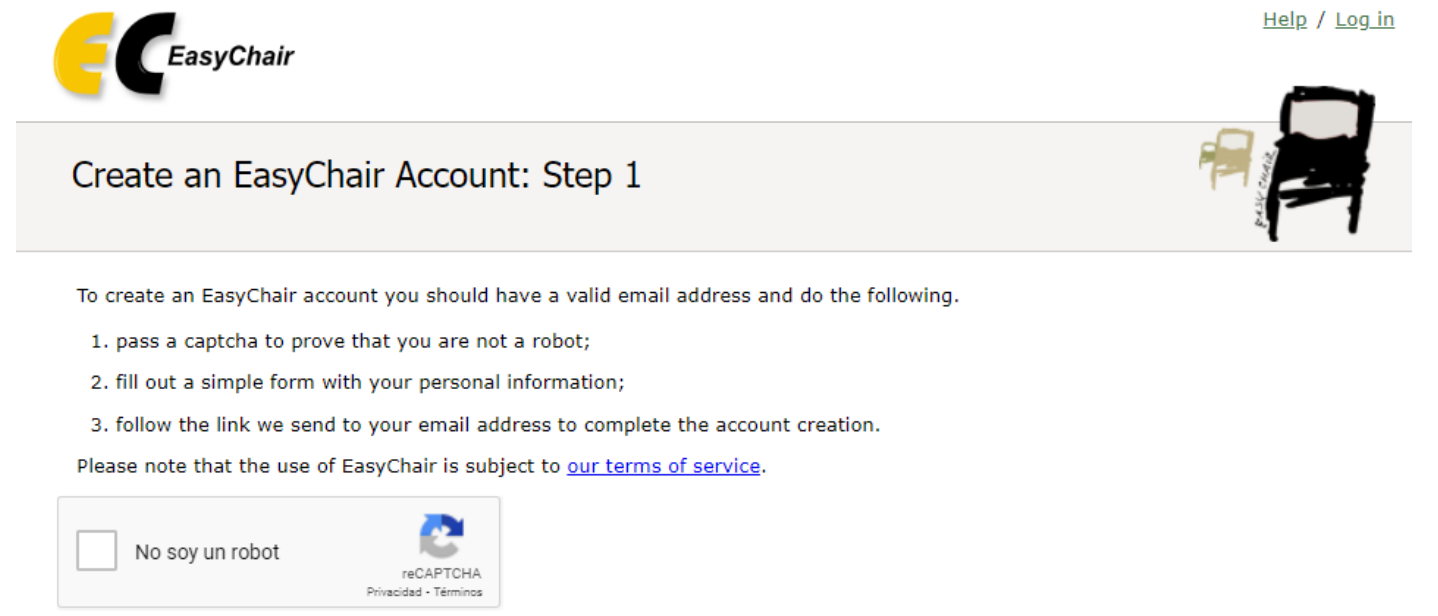

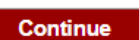

Al pulsar "Continue", la plataforma le solicitará sus datos personales:

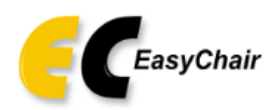

## Create an EasyChair Account: Step 2

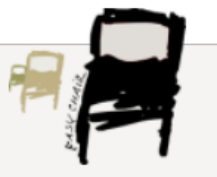

Please fill out the following form. The required fields are marked by \*.

Note that **the most common reason for failing to create an account is an incorrect email address** so please type your email address correctly.

| First name <sup>†</sup> : * |          |  |
|-----------------------------|----------|--|
| Last name: *                |          |  |
| Email: *                    |          |  |
| Retype email address: *     |          |  |
|                             | Continue |  |
|                             | Continue |  |
|                             |          |  |

<sup>†</sup> Note: leave first name blank if you do not have one. If you are not sure how to divide your name into the first and last name, <u>read the Help article about names.</u>

You may also be interested about our policy for using personal information.

Cumplimentamos los datos solicitados y pulsamos continue.

| E CEasyChair<br>The world for se                                                  | cientists                                                                                                    |                                          | Help / Log in |
|-----------------------------------------------------------------------------------|----------------------------------------------------------------------------------------------------|------------------------------------------|---------------|
| Create an EasyCh<br>Please fill out the following for<br>Note that the most commo | air Account: Step 2<br>orm. The required fields are marked by (*)<br>n reason for failing to create an account is an | <b>incorrect email address</b> so please |               |
| type your email address corr                                                      | ectly.                                                                                                    |                                          | _             |
| First name <sup>†</sup> (*):                                                      | Luis                                                                                                    |                                          |               |
| Last name (*):                                                                    | Bengochea                                                                                                    |                                          |               |
| Email address (*):                                                                | luis.bengochea@uah.es                                                                                                |                                          |               |
| Retype email address (*):                                                         | luis.bengochea@uah.es                                                                                                |                                          |               |
| l                                                                                 | Continue                                                                                                    |                                          |               |

<sup>†</sup> Note: leave first name blank if you do not have one. If you are not sure how to divide your name into the first and last name, <u>read the Help article about names.</u>

You may also be interested about our policy for using personal information.

Una vez rellenados correctamente los campos, al pulsar "**Continue**" el sistema nos enviará un mensaje a la dirección de correo electrónico especificada:

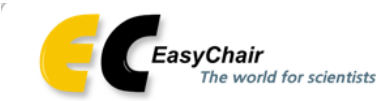

### Account Application Received

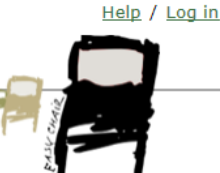

We received your application. A mail with further instructions has been sent to the email address

#### If You Do not Receive the Instructions

If you do not receive our mail with instruction on how to create an account, please read the following information. Our mail server normally sends all mail within a few seconds. The following is an incomplete list of possible reasons for the problem.

Incorrectly typed email address

This is still the most likely cause of delays.

Slow mail processing Some mail servers process mail for a long time. For example, you mail server may spend a lot of time checking incoming mail for spam. "Reply-me" mail protection.

Some mailers, when receiving a mail from an unknown sender, ask the sender to send a mail with specific content to ensure that it has been sent by a human. Account-related emails in EasyChair are sent by a computer program, so if your email address uses such a protection, you will never get our mail. If you have such a protection and it is configurable, configure it to accept mail from the domain easychair.org.

Mail box problems and quotas

Some mail sent by EasyChair bounces back because the mail box of the receiver is over quota.

Anti-spam filters

It is possible that your spam filters will classify our mail as spam. Please check your spam mail boxes. General connection problems

There might be general connection problems, for example your mail server may be unreachable for a long time.

Unfortunately, we have no resources to cope with all possible kinds of mail server (mis)behavior. If you believe you have a problem related to your mail server and want to solve it quickly, try to get and use an email address from one of major mail hosts, such as a Google Mail, Yahoo Mail, or Hotmail. You will be able to change your email adress in EasyChair or have multiple email addresses associated with your account later.

You can repeat your application at any time. Another email will be sent to you.

Esperamos unos segundos y abrimos nuestro correo. Veremos que llega un mensaje de EasyChair con el siguiente texto:

We received a request to create an EasyChair account for you. To create an EasyChair account, please click this link:

https://easychair.org/account/create.cgi?code=WpofBjNWm2e

Best regards, EasyChair.

Please be aware that this is an unmonitored email alias,

so please do not reply to this email.

To contact EasyChair use the EasyChair contact Web page

https://easychair.org/contact.cgi

En el que aparece un enlace para finalizar el proceso de alta. Al abrir dicho enlace, encontraremos, por fin, el formulario donde podremos completar nuestros datos y elegir nuestro **USERNAME** y nuestra **PASSWORD** para poder acceder desde ahora a la plataforma EasyChair:

## Create an EasyChair Account: Last Step

Hello To complete the creation of your account please fill out the following form. You should create the account within 30 minutes, otherwise you will have to fill out this form from scratch.

| To use EasyChair,                                              | you must agree to its Terms of Service <u>(view terms)</u> , <u>(download terms)</u> ,<br>asyChair Terms of Service                                                                                                  |
|----------------------------------------------------------------|----------------------------------------------------------------------------------------------------|
| Enter your person                                              | al data.                                                                                                    |
| First name <sup>†</sup> :                                      | Luis                                                                                                    |
| Last name (*):                                                 | Bengochea                                                                                                    |
| Organization (*):                                              | Universidad de Alcalá                                                                                                    |
| Country (*):                                                   | Spain                                                                                                    |
| The Web page is u<br>as an author of pa<br>this out, it should | ised to provide a link to it on some EasyChair pages, for example when you are mentioned oper. It is optional. Please do not use the Web page of your organization here: if you fill only be your personal Web page. |
| Your personal<br>Web page:                                     |                                                                                                    |
| Enter your accoun                                              | t information. Note that user names are case-insensitive<br>User name elqueyoquiera is available!                                                                                                    |
| User name (*):                                                 | elqueyoquiera                                                                                                    |
| Password (*):                                                  |                                                                                                    |
| Retype the<br>password (*):                                    | •••••••                                                                                                    |
|                                                                | Create my account                                                                                                    |

<sup>†</sup> Note: leave first name blank if you do not have one. If you are not sure how to divide your name into the first and last name, <u>read the Help article about names.</u>

You may also be interested about our policy for using personal information.

El username y la contraseña que hemos creado nos servirá para acceder a EasyChair, cualquiera que sea el congreso, alojado en esta plataforma, en el que queramos participar, tanto si lo hacemos como autores, para enviar una ponencia, como si lo hacemos como revisores del congreso.

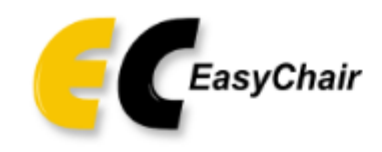

Log in to EasyChair

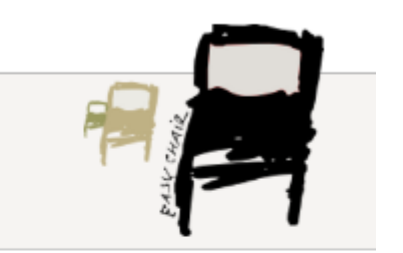

| Use<br>Pa | r name:<br>ssword:                          | xxxxxxxxx                                                    |
|-----------|---------------------------------------------|--------------------------------------------------------------|
|           |                                             | Log in                                                       |
|           | <u>Forgot</u><br><u>Prob</u><br><u>Crea</u> | <u>: your password?</u><br>lems to log in?<br>ate an account |